# Take Notice:Setting up your notices in Sierra

Learn what each notice means and how GCPLD has them up in Sierra. We will also cover INN-Reach Reports.

Presenters: Lora Samson <u>lsamson@gcpld.org</u>

Zee Russell zrussell@gcpld.org

### Sierra Help Manual

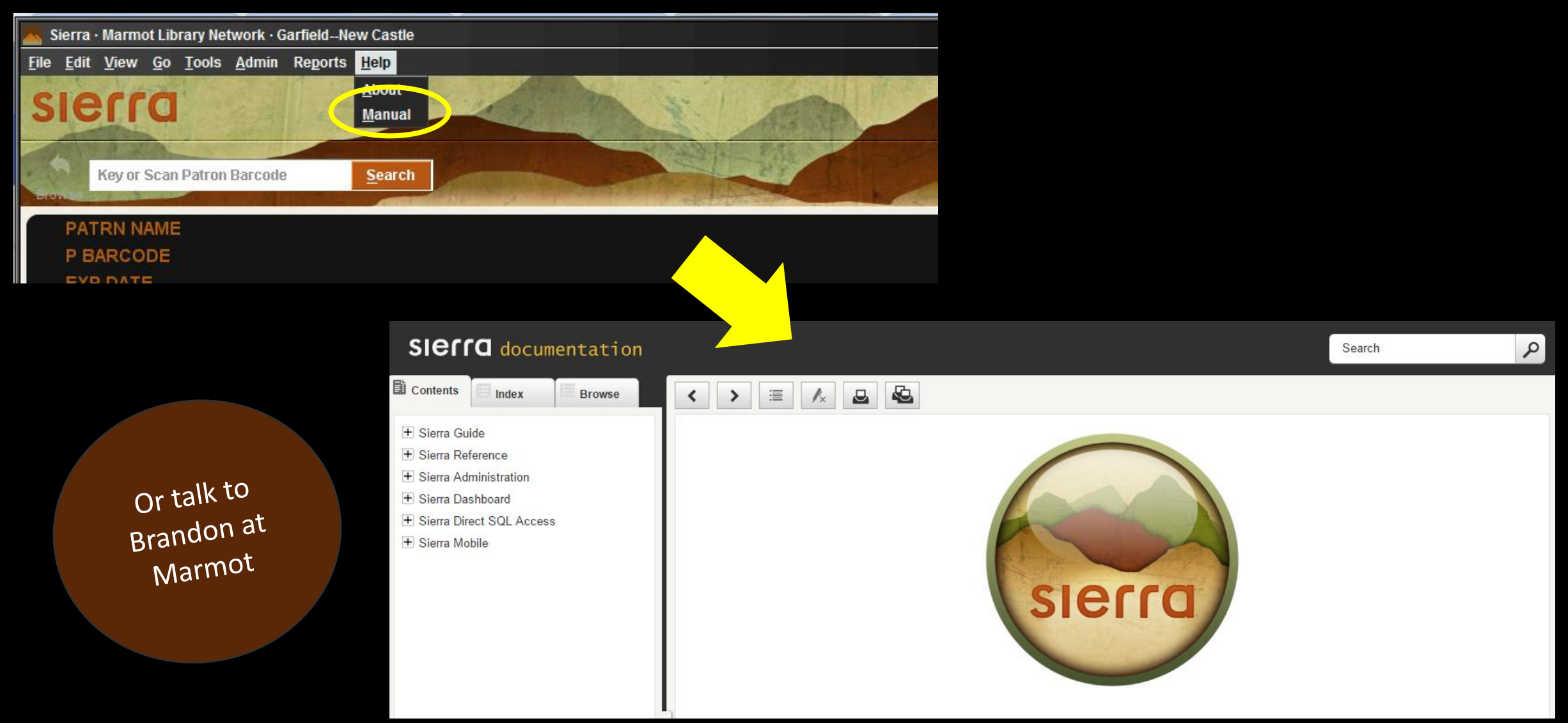

#### Notices In Sierra

Overdue Hourly Overdue Courtesy Item Paging Slips INN-Reach Paging Slips INN-Reach Paging List Title Paging List Hold Pickup Only Hold Cancellation Only
Manual Fines
Fines
Bills
Adjustments
Statement of Charges
Statement of Checked-out Items

#### Notice Function in Sierra

|              | Sierra • Marmot Library Network • Garfie                              | eldNew Castle          |                        |        |                |              |           |                    |
|--------------|-----------------------------------------------------------------------|------------------------|------------------------|--------|----------------|--------------|-----------|--------------------|
| <u>F</u> ile | e <u>E</u> dit <u>V</u> iew <u>G</u> o <u>T</u> ools <u>A</u> dmin Re | ports <u>H</u> elp     |                        |        |                |              |           |                    |
| S            | anna                                                                  | 10 1 × 11              | 6 m                    | in the | FUNC           | TION Notices |           | -                  |
|              |                                                                       |                        |                        |        |                | Q.<br>New    | Edit      | Print              |
| #            | Job Name                                                              | Location               | Notice Type            | Auto   | Printer        | Template     | Login     | Last Time Sent     |
| 1            | New Castle Overdues                                                   | Garfield County New Ca | Overdue                | No     | Local Printer  | GarCoOD      | 14 0.50 Y | 08-29-2015 9:33AM  |
| 2            | Bills                                                                 | Garfield CountyNew Ca  | Bills                  | No     | Local Printer  | GarCoBills   |           | 08-29-2015 9:35AM  |
| 3            | Item Paging Slips                                                     | Garfield CountyNew Ca  | Item Paging Slips      | No     | Local Printer  |              |           | 08-28-2015 11:56AM |
| 4            | Title Paging Slips                                                    | Garfield CountyNew Ca  | Bib Paging List        | No     | Local Printer  |              | 1         | 08-29-2015 9:20AM  |
| 5            | Hold Cancellation                                                     | Garfield CountyNew Ca  | Hold Cancellation Only | Yes    | E-mail Printer |              |           | 08-29-2015 6:27AM  |
| 6            | Hold Pickup                                                           | Garfield CountyNew Ca  | Hold Pickup Only       | No     | E-mail Printer |              | gcncir    | 08-28-2015 4:53PM  |
| 7            | Prospector                                                            | Garfield CountyNew Ca  | INN-Reach Paging Slips | No     | Local Printer  | GarCoPPNC    |           | 08-28-2015 3:26PM  |

## Creating a New Notice

|              | New Job                             |                 |                     | X             |   |
|--------------|-------------------------------------|-----------------|---------------------|---------------|---|
|              | Eile                                |                 |                     |               |   |
|              |                                     |                 | r ap 19             | l (2          |   |
| $\mathbf{a}$ |                                     |                 | Save Save As Prepar | e Print Close |   |
| 2            | Notice Type Overdue                 | ]               | Select Template     | $\sim$        |   |
|              | Location                            | Options         |                     |               | h |
| L'Y          | Garfield CountyNew Castle Branch    | Overdue Level   | All Levels          | - )           | N |
|              |                                     | Overdue Status  | All Overdue Items   | -             |   |
|              | Select Location                     | <u></u>         | Change Address      |               |   |
|              | Sort By Email Subject (Default)     | Include Telepho | ne Number           |               |   |
|              | -Auto Notices Settings              |                 | Owed                |               |   |
| e            | Enabled                             |                 |                     |               |   |
|              | Moye all notices to Print. Schedule |                 |                     |               |   |
|              | Send via FIP                        |                 |                     |               |   |
|              |                                     |                 |                     |               |   |
|              |                                     |                 |                     |               |   |

## Sort By

|   | Sort Notic | es            |          | X              |
|---|------------|---------------|----------|----------------|
|   | Sorting F  | ields         |          |                |
| L | Line       | Туре          | Field    |                |
| L |            | PATRON        | P TYPE   | <u>A</u> ppend |
| L | <b></b>    | BIBLIOGRAPHIC | LOCATION |                |
| L | 3          | i             | CALL #   |                |
| L |            |               |          | <u>I</u> nsert |
|   |            |               |          |                |
| L |            |               |          | Delete         |
|   |            |               |          | Denote         |
| L |            |               |          |                |
| L |            |               |          |                |
|   |            |               |          |                |

## Creating a New Notice

|              | New Job                             |                 |                     | X             |   |
|--------------|-------------------------------------|-----------------|---------------------|---------------|---|
|              | Eile                                |                 |                     |               |   |
|              |                                     |                 | r ap 19             | l (2          |   |
| $\mathbf{a}$ |                                     |                 | Save Save As Prepar | e Print Close |   |
| 2            | Notice Type Overdue                 | ]               | Select Template     | $\sim$        |   |
|              | Location                            | Options         |                     |               | h |
| L'Y          | Garfield County-New Castle Branch   | Overdue Level   | All Levels          | - )           | N |
|              |                                     | Overdue Status  | All Overdue Items   | -             |   |
|              | Select Location                     | <u></u>         | Change Address      |               |   |
|              | Sort By Email Subject (Default)     | Include Telepho | ne Number           |               |   |
|              | -Auto Notices Settings              |                 | Owed                |               |   |
| e            | Enabled                             |                 |                     |               |   |
|              | Moye all notices to Print. Schedule |                 |                     |               |   |
|              | Send via FIP                        |                 |                     |               |   |
|              |                                     |                 |                     |               |   |
|              |                                     |                 |                     |               |   |

## Admin Settings - Print Templates

| <u>File E</u> dit <u>V</u> iew <u>G</u> o <u>T</u> ools <u>A</u> dmin Repo | rts <u>H</u> elp                 |                                                 |                                                                                                    |                                                                                                    |                                     |                                              |
|----------------------------------------------------------------------------|----------------------------------|-------------------------------------------------|----------------------------------------------------------------------------------------------------|----------------------------------------------------------------------------------------------------|-------------------------------------|----------------------------------------------|
| sierra                                                                     |                                  |                                                 |                                                                                                    | FUNCT                                                                                                    | ION Notices                         | -                                            |
|                                                                            |                                  |                                                 |                                                                                                    |                                                                                                    |                                     |                                              |
|                                                                            |                                  |                                                 | and the second second                                                                                                    | 223-243-223-243-34                                                                                                    | œ.                                  |                                              |
| Settings                                                                   |                                  |                                                 |                                                                                                    |                                                                                                    |                                     | ×                                            |
| New Records Invoice<br>Create Lists Claiming/Binding                       | Import Invoice<br>Statistics Win | Global Update Di<br>ndows Multiselection Groups | isplay Record Te<br>Web Master Headir                                                                                                    | emplates O<br>ngs Reports Macros                                                                                                    | n-the-fly Records<br>Export Records | Session Statistics<br>Search Print Templates |
| Output Type INN-Reach Paging Slip                                          | <b>_</b>                         | ✓ Use Pri <u>n</u> t Templates                  |                                                                                                    |                                                                                                    |                                     |                                              |
|                                                                            |                                  | Preferred Templates                             | Other Templates                                                                                                    |                                                                                                    |                                     |                                              |
|                                                                            |                                  | GarCoPPRI GCPLD Pros Pg RI                      | GarCoPPCA<br>GarCoPPG<br>GarCoPPG<br>GarCoPPG<br>GarCoPPNC<br>GarCoPPA<br>GarCoPPSI<br>GarCoPPSI<br>GarCoProPg<br>GCLDMiPP<br>GCLDgIPP<br>GCLDJIPP<br>GCLDJIPP<br>GCLDkiPP<br>GCLDkiPP | GCPLD Pros Pg C<br>GCPLD Pros Pg C<br>GCPLD Pros Pg C<br>GCPLD Pros Pg C<br>GCPLD Pros Pg G<br>GCPLD Pros Pg N<br>GCPLD Pros Pg S<br>Prospector Pagir<br>FVL prosp paging<br>Granby prosp pag<br>HSS prosp paging<br>Juniper prosp pa<br>Kremmling prosp;<br>GarCo Prosp Pag |                                     |                                              |
|                                                                            |                                  | Rename Edit                                     | Preview Import Ex                                                                                                    | port                                                                                                    |                                     |                                              |

## Creating a New Notice

|              | New Job                             |                 |                     | X             |   |
|--------------|-------------------------------------|-----------------|---------------------|---------------|---|
|              | Eile                                |                 |                     |               |   |
|              |                                     |                 | r 19 19             | l (2          |   |
| $\mathbf{a}$ |                                     |                 | Save Save As Prepar | e Print Close |   |
| 2            | Notice Type Overdue                 | ]               | Select Template     | $\sim$        |   |
|              | Location                            | Options         |                     |               | h |
| L'Y          | Garfield CountyNew Castle Branch    | Overdue Level   | All Levels          | - )           | N |
|              |                                     | Overdue Status  | All Overdue Items   | -             |   |
|              | Select Location                     | <u></u>         | Change Address      |               |   |
|              | Sort By Email Subject (Default)     | Include Telepho | ne Number           |               |   |
|              | -Auto Notices Settings              |                 | Owed                |               |   |
| e            | Enabled                             |                 |                     |               |   |
|              | Moye all notices to Print. Schedule |                 |                     |               |   |
|              | Send via FIP                        |                 |                     |               |   |
|              |                                     |                 |                     |               |   |
|              |                                     |                 |                     |               |   |

#### Overdue

| Notices Job:Overdue Notices                    |                |             |          |          |       | ×     |
|------------------------------------------------|----------------|-------------|----------|----------|-------|-------|
| <u>F</u> ile                                   |                |             |          |          |       |       |
|                                                | (              | ß           | ۳¢       | 8        | ļ     | C9    |
|                                                | 5              | Save S      | Save As  | Prepare  | Print | Close |
| Notice Type Overdue                            | Sel            | lected T    | emplate  | : GarCoO | D     |       |
| Location                                       | Options        |             |          |          |       |       |
| Garfield CountyRifle Branch                    | Overdue Level  | All Le      | evels    |          |       | -     |
|                                                | Overdue Status | All O       | verdue l | tems     |       | -     |
| Select Location                                |                | <u>C</u> ha | nge Add  | ress     |       |       |
|                                                | Include Teleph | ione Nui    | mber     |          |       |       |
| Sorted By LOCATION Email Subject (Default)     | Include Amoun  | nt Owed     |          |          |       |       |
| Auto Notices Settings                          | ]              |             |          |          |       |       |
| Enable <u>d</u>                                |                |             |          |          |       |       |
| ✓ Mo <u>v</u> e all notices to Print. Schedule |                |             |          |          |       |       |
| ✓ Send via F <u>T</u> P                        |                |             |          |          |       |       |

## Item Paging Slips

| Notices Job:it | tem pagi       | ing           |              |          |   |          |          |                |             |       | ×     |
|----------------|----------------|---------------|--------------|----------|---|----------|----------|----------------|-------------|-------|-------|
| <u>F</u> ile   |                |               |              |          |   |          |          |                |             |       |       |
|                |                |               |              |          |   |          | ß        | œ₽             | \$ <b>=</b> | ļ     | C®    |
|                |                |               |              |          |   |          | Save     | Save As        | Prepare     | Print | Close |
| Notice Type    | ltem Pa        | ging Slips    |              |          | - |          | (        | Select T       | emplate     | )     |       |
| Location       |                |               |              |          |   | Options  |          |                |             |       |       |
| Garfield       | County         | Rifle Branch  |              |          |   |          |          | <u>C</u> hange | Address     |       |       |
|                |                |               |              |          |   | ✓ Inclue | le Telep | hone Num       | ber         |       |       |
| Select Le      | ocation        |               |              |          | • |          |          |                |             |       |       |
|                |                | Sorted By LOC | TION, CALL # |          |   |          |          |                |             |       |       |
| -Auto Notices  | Setting        | S             |              |          |   |          |          |                |             |       |       |
| Enabled        |                |               |              |          |   |          |          |                |             |       |       |
| Move all       | notices        | to Print.     |              | Schedule |   |          |          |                |             |       |       |
| Send via       | I F <u>T</u> P |               |              |          |   |          |          |                |             |       |       |

## INN-Reach Paging Slips

| Notices Job:Prospector paging non template |          |           |           |       | ×     |
|--------------------------------------------|----------|-----------|-----------|-------|-------|
| <u>F</u> ile                               |          |           |           |       |       |
|                                            | <u>a</u> | œ₽        | 8         | , E   | C9    |
|                                            | Save     | Save As   | Prepare   | Print | Close |
| Notice Type INN-Reach Paging Slips 🗸       | Selecte  | ed Templa | te: GarCo | PPRI  |       |
| Location     Garfield CountyRifle Branch   | Options  | one Numb  | er        |       |       |
|                                            |          |           |           |       |       |
| Select Location                            |          |           |           |       |       |
| Sort By                                    |          |           |           |       |       |
| Auto Notices Settings                      |          |           |           |       |       |
| Enable <u>d</u>                            |          |           |           |       |       |
| Move all notices to Print. Schedule        |          |           |           |       |       |
| Send via FTP                               |          |           |           |       |       |

## Title Paging List

| Notices Job:Title Paging List       |      |          |         |       | ×     |
|-------------------------------------|------|----------|---------|-------|-------|
| <u>F</u> ile                        |      |          |         |       |       |
|                                     | ß    | <u>م</u> | 8       |       | C9    |
|                                     | Save | Save As  | Prepare | Print | Close |
| Notice Type Title Paging List       | (    | Select T | emplate | )     |       |
| Location                            |      |          |         |       |       |
| Garneld CountyRifle Branch          |      |          |         |       |       |
|                                     |      |          |         |       |       |
| Select Location                     |      |          |         |       |       |
| Sorted By LOCATION, CALL #          |      |          |         |       |       |
| Auto Notices Settings               |      |          |         |       |       |
| Enabled                             |      |          |         |       |       |
| Move all notices to Print. Schedule |      |          |         |       |       |
| Send via FTP                        |      |          |         |       |       |

## Hold Pickup Only

| Notices Job:fts hold pickup         | X                                |
|-------------------------------------|----------------------------------|
| <u>F</u> ile                        |                                  |
|                                     | ed 📑 📑 🖓                         |
|                                     | Save Save As Prepare Print Close |
| Notice Type Hold Pickup Only        | Select Template                  |
| Location                            | Options                          |
| Garfield CountyRifle Branch         | <u>C</u> hange Address           |
|                                     | Include Telephone Number         |
| Select Location                     | Include Amount Owed              |
| Sort By Email Subject (Default)     |                                  |
| Auto Notices Settings               |                                  |
| Enable <u>d</u>                     |                                  |
| Move all notices to Print. Schedule |                                  |
| Send via FTP                        |                                  |

#### Hold Cancellation Only

| Notices Job:hold cancelation        |                |                  |           |        | ×     |
|-------------------------------------|----------------|------------------|-----------|--------|-------|
| <u>F</u> ile                        |                |                  |           |        |       |
|                                     | E C            | , Br             | 8         | ļ      | C9    |
|                                     | Save           | Save As          | Prepare   | Print  | Close |
| Notice Type Hold Cancellation Only  | Select         | ed Templat       | e: _HoldC | Cancel |       |
| Location                            | Options        |                  |           |        |       |
| Garfield CountyRifle Branch         |                | <u>C</u> hange A | ddress    |        |       |
|                                     | Include Teleph | one Numb         | er        |        |       |
| Select Location                     | Include Amour  | t Owed           |           |        |       |
| Sort By Email Subject (Default)     |                |                  |           |        |       |
| Auto Notices Settings               |                |                  |           |        |       |
| ✓ Enabled                           |                |                  |           |        |       |
| Move all notices to Print. Schedule |                |                  |           |        |       |
| Send via F <u>T</u> P               |                |                  |           |        |       |

#### Bills

| Notices Job:Bills for Rifle                                           | ×                                                                           |
|-----------------------------------------------------------------------|-----------------------------------------------------------------------------|
| <u>F</u> ile                                                          |                                                                             |
|                                                                       | Save Save As Prepare Print Close                                            |
| Notice Type Bills                                                     | Selected Template: GarCoBills                                               |
| Garfield CountyRifle Branch     All                                   | Bills less than \$0.00 will not be sent <u>Change Address</u>               |
| Select Location                                                       | <ul> <li>✓ Include Telephone Number</li> <li>Include Amount Owed</li> </ul> |
| Auto Notices Settings                                                 |                                                                             |
| ■ Enabled         ✓ Move all notices to Print.         ✓ Send via FTP |                                                                             |

### Running Notices

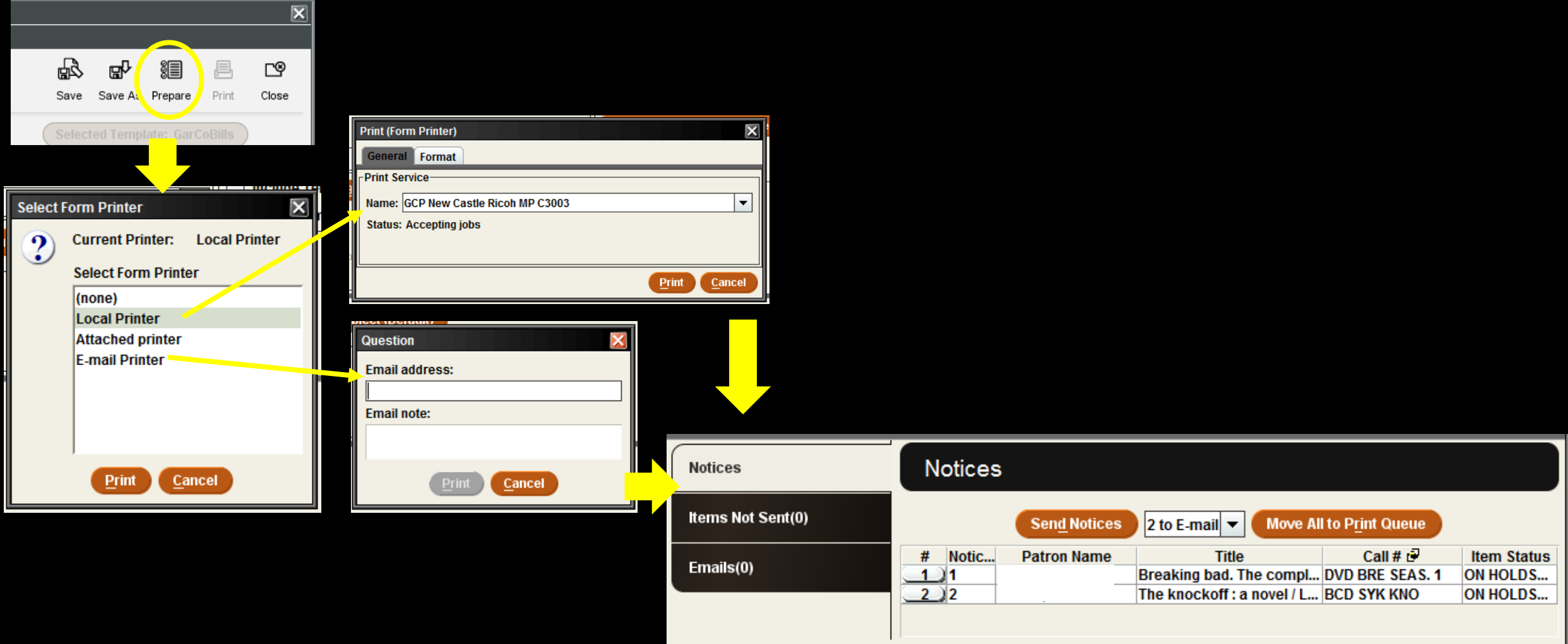

## Printer Options

| Print (Fo | orm Printer)                  | X      |
|-----------|-------------------------------|--------|
| Genera    | al Format                     |        |
| Print Se  | ervice                        |        |
| Name:     | GCP New Castle Ricoh MP C3003 | -      |
| Status:   | : Accepting jobs              |        |
|           |                               |        |
|           | Print                         | Cancel |
|           |                               | Gunder |

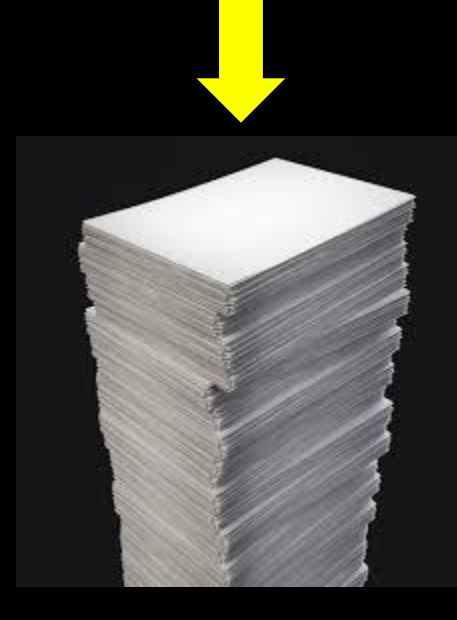

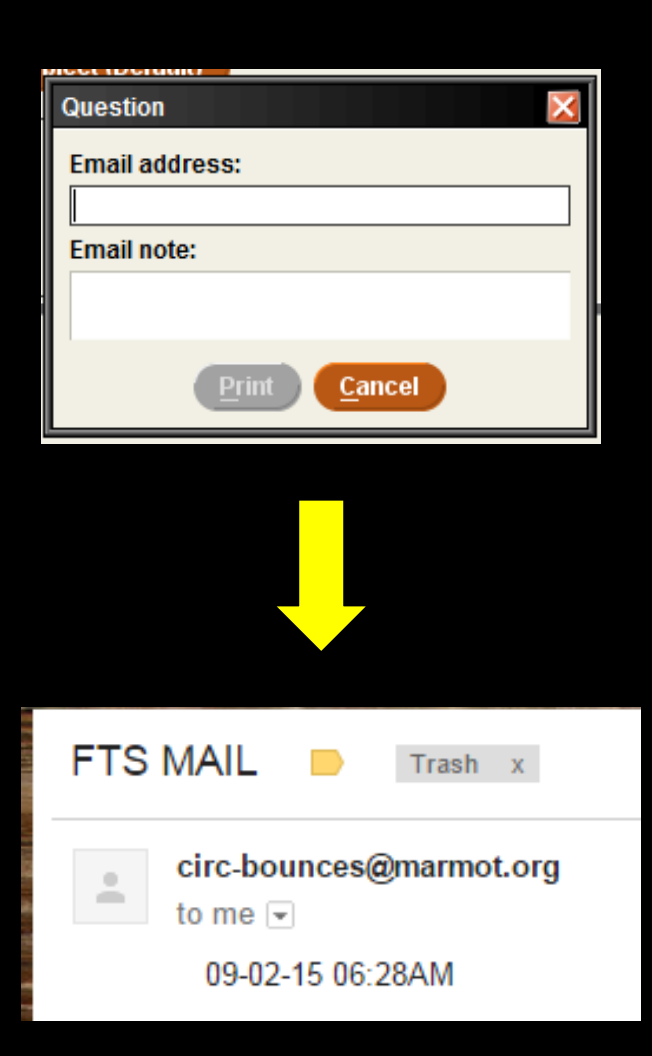

### Running Notices

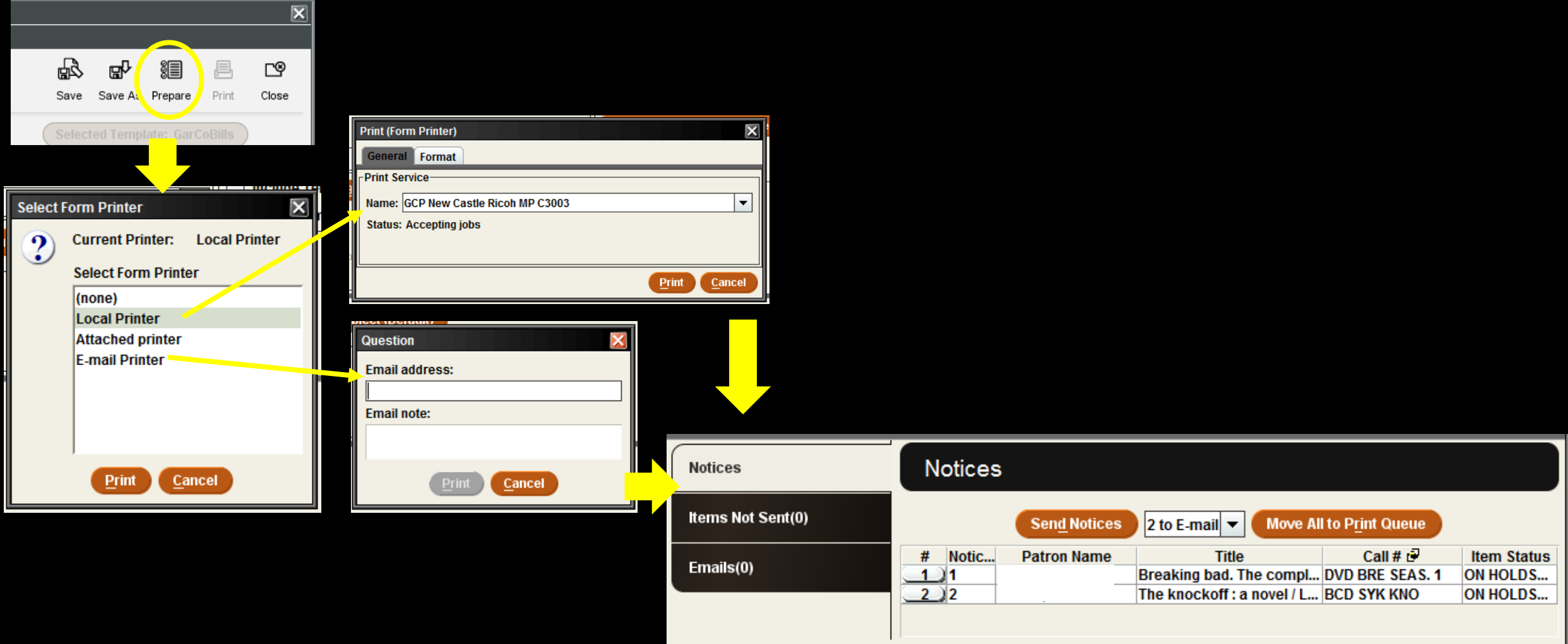

#### Saving a new Notice

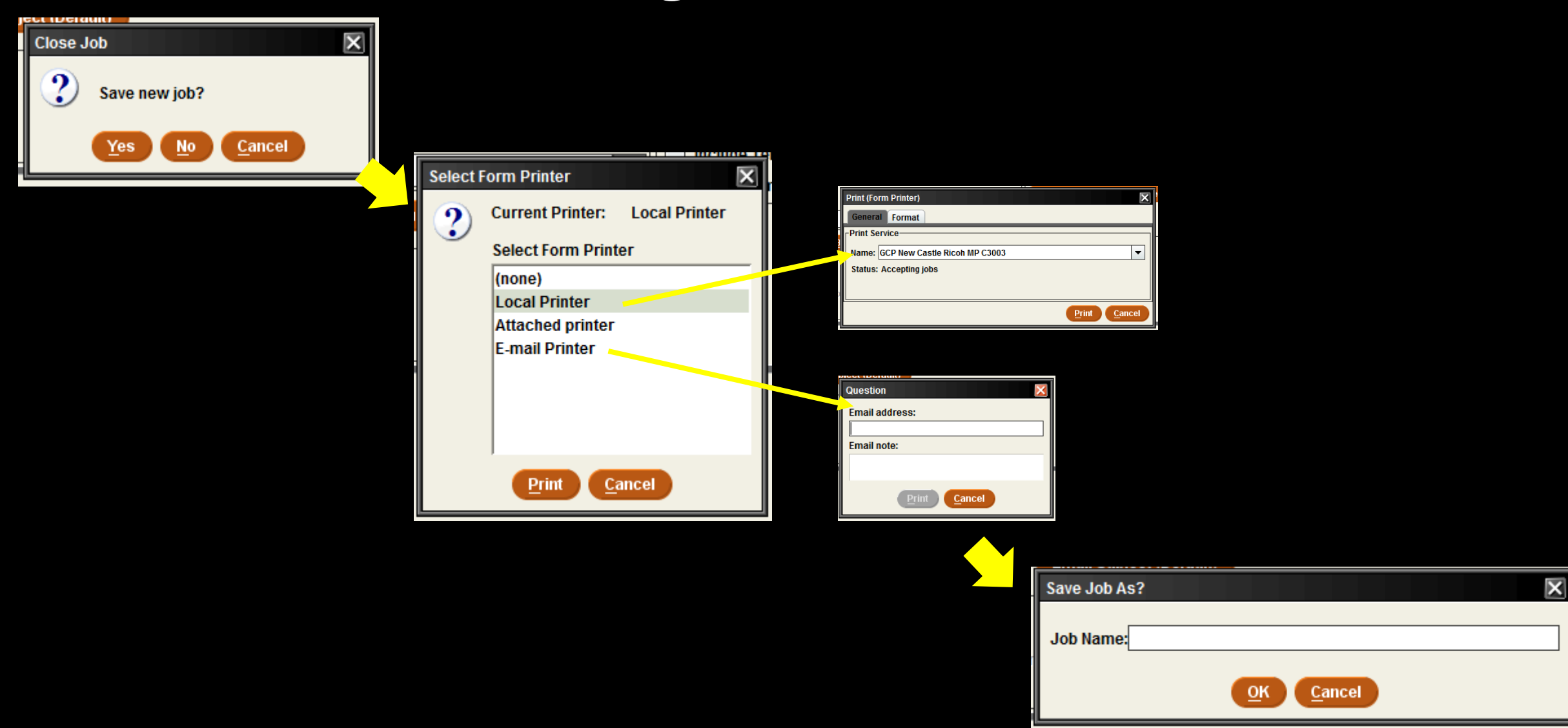

#### INN-Reach Reports

Institutional Overdues Paged Too Long Returned Too Long Requested Too Long In Transit Too Long Received Too Long

#### Institutional Overdues

| <u>File E</u> dit <u>V</u> iew <u>G</u> o <u>T</u> ools <u>A</u> dmin Reports <u>H</u> | elp                               |                                                                      |                     |                    |
|----------------------------------------------------------------------------------------|-----------------------------------|----------------------------------------------------------------------|---------------------|--------------------|
| sierra                                                                                 |                                   | FUNCTION                                                             | INN-Reach - Reports | •                  |
|                                                                                        |                                   |                                                                      | 8<br>Prepare        | Remove Print Close |
| <u>R</u> eport Type                                                                    | Institutional Overdues 🗸          | Location     Garfield CountyRifle Branch     All     Select Location |                     | •                  |
| M <u>i</u> nimum days:<br>M <u>a</u> ximum<br><u>S</u> ort by                          | 14       9999       Item Location |                                                                      |                     |                    |
| # Item Location Ca                                                                     | II # Title                        | Home Library                                                         | Patron #            | Due Date           |

## Paged Too Long

| <u> </u>                                  | p                  |              |                     |                |
|-------------------------------------------|--------------------|--------------|---------------------|----------------|
| sierra                                    |                    | FUNCTION     | INN-Reach - Reports | •              |
|                                           |                    |              | Prepare Remo        | ve Print Close |
| <u>R</u> eport Type                       | Paged too long     | <b>•</b>     |                     |                |
| M <u>i</u> nimum days:<br><u>S</u> ort by | 2<br>Item Location |              |                     |                |
| # Item Location Call                      | # Title            | Home Library | Patron #            | Due Date       |

## Returned Too Long

| <u>F</u> ile <u>E</u> d             | it <u>V</u> iew <u>G</u> o <u>T</u> ools <u>A</u> dmin | n Re <u>p</u> orts <u>H</u> elp |                           |   |              |                    |               |         |         |
|-------------------------------------|--------------------------------------------------------|---------------------------------|---------------------------|---|--------------|--------------------|---------------|---------|---------|
| SI                                  | erra                                                   |                                 |                           |   | FUNCTION     | INN-Reach - Report | S             | ľ       | •       |
|                                     |                                                        |                                 |                           |   |              | 8<br>Prepare       | e Remove Prir | nt Clos | )<br>se |
| <u>R</u> eport Ty                   | /pe                                                    |                                 | Returned too long         | • |              |                    |               |         |         |
| M <u>i</u> nimum<br><u>S</u> ort by | days:                                                  |                                 | 14<br>Patron Home Library | • |              |                    |               |         |         |
| #                                   | Item Location                                          | Call #                          | Title                     |   | Home Library | Patron #           | Due           | Date    |         |

## Requested Too Long

| <u>F</u> ile <u>E</u> dit <u>V</u> iew <u>G</u> o <u>T</u> ools <u>A</u> dmi | in Re <u>p</u> orts <u>H</u> elp |                     |              |              |                     |                   |   |
|------------------------------------------------------------------------------|----------------------------------|---------------------|--------------|--------------|---------------------|-------------------|---|
| sierra                                                                       |                                  |                     |              | FUNCTION     | INN-Reach - Reports |                   | • |
|                                                                              |                                  |                     |              |              | 8<br>Prepare        | Remove Print Clos | e |
| <u>R</u> eport Type<br>Minimum days:                                         |                                  | Requested too long  |              |              |                     |                   |   |
| <u>S</u> ort by                                                              |                                  | Patron Home Library | <b>~</b>     |              |                     |                   |   |
| # Item Location                                                              | Call #                           | ТТ                  | <b>Fitle</b> | Home Library | Patron #            | Due Date          |   |

## In Transit Too Long

| <u>File E</u> dit <u>V</u> iew <u>G</u> o <u>T</u> ools <u>A</u> dmin I | Re <u>p</u> orts <u>H</u> elp |                |              |                     |                    |
|-------------------------------------------------------------------------|-------------------------------|----------------|--------------|---------------------|--------------------|
| sierra                                                                  |                               |                | FUNCTION     | INN-Reach - Reports | •                  |
|                                                                         |                               |                |              | Prepare             | Remove Print Close |
| <u>R</u> eport Type                                                     | In tra                        | sit too long 🗸 |              |                     |                    |
| M <u>i</u> nimum days:<br><u>S</u> ort by                               | 14<br>Patro                   | Home Library 🔻 |              |                     |                    |
|                                                                         |                               |                |              |                     |                    |
| # Item Location                                                         | Call #                        | Title          | Home Library | Patron #            | Due Date           |
|                                                                         |                               |                |              |                     |                    |
|                                                                         |                               |                |              |                     |                    |

## Received Too Long

| <u>File E</u> dit <u>V</u> iew <u>G</u> o <u>T</u> ools <u>A</u> dmin Reports <u>H</u> elp |                                                                                                    |              |                     |                  |           |
|--------------------------------------------------------------------------------------------|----------------------------------------------------------------------------------------------------|--------------|---------------------|------------------|-----------|
| sierra                                                                                     |                                                                                                    | FUNCTION     | INN-Reach - Reports |                  | •         |
|                                                                                            |                                                                                                    |              | Prepare             | Remove Print Clo | S)<br>Ise |
| <u>R</u> eport Type<br>M <u>i</u> nimum days:<br><u>S</u> ort by                           | Received too long10Patron Home LibraryThe second second |              |                     |                  |           |
| # Item Location Call #                                                                     | Title                                                                                                    | Home Library | Patron #            | Due Date         |           |
|                                                                                            |                                                                                                    |              |                     |                  |           |

#### Received Too Long – Search Results

| SIE                                                         | bul                         |                           |                                                    |   | FUNCTIO                     | N INN-Reach | Reports              |
|-------------------------------------------------------------|-----------------------------|---------------------------|----------------------------------------------------|---|-----------------------------|-------------|----------------------|
|                                                             |                             |                           |                                                    |   |                             |             | Prepare Remove Print |
| <u>R</u> eport Typ<br>M <u>i</u> nimum d<br><u>S</u> ort by | e<br>lays:                  | Receive<br>10<br>Patron F | d too long<br>łome Library                         | • |                             |             |                      |
| #                                                           | Item Location               | Call#i₽                   | Title                                              |   | Home Library                | Patron #    | Received Date        |
| 10                                                          | 9uncp-U of Northern CO C    | NC730 A15 2004            | 100 creative drawing ideas / compiled and edited b |   | cmg_CMC Quigley Librar      | 018719181   | 08-13-2015           |
| 11                                                          | 9uwyp-U of Wyoming WY9      | N7572.G8313 2012          | The history of the nude / Flaminio Gualdoni        |   | cmgCMC Quigley Librar       | 018719181   | 08-14-2015           |
| 12                                                          | 9uwyp-U of Wyoming WY9      | NC730 .B318 2013          | Drawing ideas : a hand-drawn approach for better d |   | cmg -CMC Quigley Librar     | 018719181   | 08-14-2015           |
| 13                                                          | 9arap-Arapahoe Library D    | SPA DVD COLD              | Cold sweat [videorecording] / Pampa Films, Paura F |   | cmlCMC Leadville Camp       | 018580087   | 04-02-2014           |
| 14                                                          | 9dplp-Denver Public C132    | DVD D / Television Show   | The Dick Cavett show, Hollywood greats (videorecor |   | cml -CMC Leadville Camp     | 019069881   | 02-28-2015           |
| 15                                                          | 9lamt-Lonamont Public Li    | ROCK ACD / Adult Nonfic   | High voltage [sound recording (CD)] / AC/DC.       |   | cml -CMC Leadville Camp     | 018580087   | 05-03-2014           |
| 16                                                          | 9dupp-U of Denver C118      | P\$3551.N95 B6 2012       | Borderlands : the new mestiza = la frontera / Glor |   | cms -CMC Steamboat Ca       | 021477693   | 10-01-2014           |
| 17                                                          | 9arap-Arapahoe Library D    | DVD 637.1 BETTING         | Betting the farm [videorecording] / produced and d |   | eva -EVLD Avon Public Li    | 013763763   | 07-17-2014           |
| 18 )                                                        | 9IsvI-Louisville C180       | PARENT J 371.042 LAM v.1  | Five in a row. vol. 1 / by Jane Claire Lambert.    |   | eva -EVLD Avon Public Li    | 019124053   | 10-11-2014           |
| 19 )                                                        | 9cubp-UC-Boulder C200       | NA7207 .J36 1991          | Yesterday's houses of tomorrow : innovative Americ |   | eve -EVLD Eagle Public Li   | 021392560   | 08-03-2015           |
| 20                                                          | 9csup-Colorado State U C    | BD236.S65 2004            | Myths of the self : narrative identity and postmod |   | fl -Fort Lewis College C504 | 022348839   | 08-04-2015           |
| 21                                                          | 9dupp-U of Denver C118      | MT145.B14 B95 1998        | Bach, the fencing master : reading aloud from the  |   | fl -Fort Lewis College C504 | 022327289   | 08-07-2015           |
| 22 )                                                        | 9fcpp-FtCollins Public C122 |                           | Domino : FTCOL INN-Reach Training.                 |   | fl -Fort Lewis College C504 | 018373367   | 08-07-2015           |
| 23                                                          | 9icpp-Jeffco Public C102    | 621.3916076 MEYERS        | CompTIA A+ certification exam guide : exams 220-80 |   | fl -Fort Lewis College C504 | 022341183   | 08-10-2015           |
| 24 )                                                        | 9jcpp-Jeffco Public C102    | 027.4747 SHERMAN          | Patience and fortitude : power, real estate, and t |   | fl -Fort Lewis College C504 | 022342709   | 08-07-2015           |
| 25                                                          | 9rgsp-Regis U (III) C196    | BF697 .13492 2006         | Identity and story : creating self in narrative /  |   | fl -Fort Lewis College C504 | 022348839   | 08-04-2015           |
| 26                                                          | 9uncp-U of Northern CO C    | NK2435.P42 S683 2011      | Paint, pattern & people : furniture of southeaster |   | fl -Fort Lewis College C504 | 022341614   | 08-12-2015           |
| 27 )                                                        | 9jcpp-Jeffco Public C102    | FICTION MACDONALD         | The deep blue good-by / John D. MacDonald.         |   | gcc -GCP Carbondale Bra     | 011056137   | 08-10-2015           |
| 28                                                          | 9IsvI-Louisville C180       | TEEN CD 781.66 CON        | Bloodletting [compact disc] / Concrete Blonde.     |   | gcn -GCP New Castle Bra     | 011083189   | 10-28-2014           |
| 29 )                                                        | 9bldr-Boulder Public C110   | DVD ACTION In             | In God's hands [dvd] / [TriStar Pictures ; directe |   | gcp -GCP Parachute Bran     | 018984599   | 03-23-2015           |
| 30 )                                                        | 9cubp-UC-Boulder C200       | QK597.5 .088 2001         | Lichens of Antarctica and South Georgia : a guide  |   | gcr -GCP Rifle Branch C570  | 020456013   | 01-30-2015           |
| 31 )                                                        | 9dupp-U of Denver C118      | E457 .C79                 | Abraham Lincoln / por Manuel Corchado.             |   | gcr -GCP Rifle Branch C570  | 021133694   | 07-22-2015           |
| 32 )                                                        | 9jcpp-Jeffco Public C102    | TEEN 741.5952 ISAYAMA AT  | Attack on Titan / [Hajime Isayama] ; translated an |   | gcr -GCP Rifle Branch C570  | 018626701   | 12-15-2014           |
| 33 )                                                        | 9cspp-CSU-Pueblo C422       | RC416.B15 A2 1989         | Bed number ten / Sue Baier and Mary Zimmeth Schoma |   | gcs -GCP Silt Branch C578   | 014990933   | 07-17-2015           |
| 34 )                                                        | 9aurp-Auraria C105          | LB1029.T4 M873 2013       | Leading the co-teaching dance : leadership strateg |   | grg -GRC Granby Library     | 013154801   | 08-06-2015           |
| 35 )                                                        | 9arap-Arapahoe Library D    | DVD PORTLANDIA            | Portlandia. Season three [videorecording] / IFC Or |   | guc -Crested Butte Public   | 013729093   | 04-29-2014           |
| 36 )                                                        | 9arap-Arapahoe Library D    | DVD TOUR                  | Tour of duty. The complete third season [videoreco |   | mpc -MCPLD Clifton Bran     | 011663819   | 08-14-2015           |
|                                                             | 9arrp-Aurora Library C106   | J2 Finn, P.               | Rainbow rocks / adapted by Perdita Finn.           |   | mpc -MCPLD Clifton Bran     | 20824282    | 04-22-2015           |
| 38)                                                         | 9dupp-U of Denver C118      | GV1763 .I46 1985          | The Illustrated plus movements of square dancing / |   | mpc -MCPLD Clifton Bran     | 021240462   | 04-09-2014           |
| 39 )                                                        | 9dupp-U of Denver C118      | HV700.7 .E35 2013         | Doing the best I can : fatherhood in the inner cit |   | mpc -MCPLD Clifton Bran     | 017753296   | 04-01-2014           |
|                                                             | 9lvpl-Loveland Public Libr  | Moran, J.                 | The wives of Henry Oades : a novel / Johanna Moran |   | mpc -MCPLD Clifton Bran     | 011192719   | 07-15-2015           |
|                                                             | 9mdel-MDE Broomfield C1     | DVD 791.4572 Super Disc   | Supernatural. The complete eighth season [videorec |   | mpc -MCPLD Clifton Bran     | 016862995   | 07-23-2014           |
|                                                             | 9uwyp-U of Wyoming WY9      | BL240.3 .D38 2010         | Why beliefs matter : reflections on the nature of  |   | mpc -MCPLD Clifton Bran     | 021955190   | 08-13-2015           |
|                                                             |                             |                           |                                                    |   |                             |             |                      |

| _          |                          |                                 |                                                | _     |                 | _       |           |       |
|------------|--------------------------|---------------------------------|------------------------------------------------|-------|-----------------|---------|-----------|-------|
|            | Call # 🗗                 |                                 | Title                                          |       | Home Library    |         | Patron #  |       |
| С          | NC730 .A15 2004          | 100 creative drawing ide        | eas / compiled and edited b                    | cmg   | -CMC Quigley I  | _ibrar  | p18719181 | 08-1  |
| <b>′</b> 9 | N7572 .G8313 2012        | The history of the nude /       | Flaminio Gualdoni                              | cmg   | -CMC Quigley I  | _ibrar  | p18719181 | 08-14 |
| <b>′</b> 9 | NC730 .B318 2013         | Drawing ideas : a hand-d        | rawn approach for better d                     | cmg   | -CMC Quigley I  | _ibrar  | p18719181 | 08-14 |
| D          | SPA DVD COLD             | Cold sweat [vid <u>eorecord</u> | ing] / Pampa Films, Paura F                    | cml   | -CMC Leadville  | Camp    | p18580087 | 04-02 |
| 2          | DVD D / Television Show  | The Dick Cavet Details          |                                                |       | -CMC Leadville  | Camp    | p19069881 | 02-2  |
| .i         | ROCK ACD / Adult Nonfic  | High voltage [s                 |                                                | · ·   | -CMC Leadville  | Camp    | p18580087 | 05-03 |
|            | P\$3551.N95 B6 2012      | Borderlands:t Patron            | Number: p20456013                              |       | -CMC Steambo    | oat Ca  | p21477693 | 10-0  |
| D          | DVD 637.1 BETTING        | Betting the farr Patron         | Name: Crook, Trista                            |       | EVLD Avon Pul   | blic Li | p13763763 | 07-1  |
|            | PARENT J 371.042 LAM v.1 | Five in a row. v Virtual        | Item Number: i39840426@9cubp                   |       | EVLD Avon Pul   | blic Li | p19124053 | 10-1  |
|            | NA7207 .J36 1991         | Yesterday's ho Barcod           | e: P1073413030129cubp                          |       | EVLD Eagle Pu   | blic Li | p21392560 | 08-03 |
| С          | BD236.S65 2004           | Myths of the se Home L          | ibrary: gcr -GCP Rifle Branch C570             |       | ort Lewis Colle | ge C504 | p22348839 | 08-04 |
|            | MT145.B14 B95 1998       | Bach, the fenci Item Lo         | cation: 9cubp-UC-Boulder C200                  |       | ort Lewis Colle | ge C504 | p22327289 | 08-0  |
| 22         |                          | Domino : FTCO Title: Li         | chens of Antarctica and South Georgia : a guid | le i  | ort Lewis Colle | ge C504 | p18373367 | 08-0  |
| 2          | 621.3916076 MEYERS       | CompTIA A+ ce Call Nu           | mber: QK597.5 .088 2001                        |       | ort Lewis Colle | ge C504 | p22341183 | 08-1  |
| 2          | 027.4747 SHERMAN         | Patience and fe Central         | Machine Name: coarl                            |       | ort Lewis Colle | ge C504 | p22342709 | 08-0  |
|            | BF697 .13492 2006        | Identity and std Central        | Item Status: @                                 |       | ort Lewis Colle | ge C504 | p22348839 | 08-04 |
| с          | NK2435.P42 S683 2011     | Paint, pattern & Central        | Item Level Holds: 0                            |       | ort Lewis Colle | ge C504 | p22341614 | 08-1  |
| 2          | FICTION MACDONALD        | The deep blue Central           | Due Date: 03-23-2015                           |       | -GCP Carbonda   | le Bra  | p11056137 | 08-1  |
|            | TEEN CD 781.66 CON       | Bloodletting [co                |                                                |       | -GCP New Cast   | le Bra  | p11083189 | 10-2  |
| 0          | DVD ACTION In            | In God's hands                  |                                                |       | -GCP Parachut   | e Bran  | p18984599 | 03-2  |
|            | QK597.5 .088 2001        | Lichens of Anti                 |                                                |       | GCP Rifle Bran  | ch C570 | p20456013 | 01-3  |
|            | E457 .C79                | Abraham Linco                   | <u>о</u> к                                     |       | GCP Rifle Bran  | ch C570 | p21133694 | 07-2  |
| 2          | TEEN 741.5952 ISAYAMA AT | Attack on Titan                 |                                                |       | GCP Rifle Bran  | ch C570 | p18626701 | 12-1  |
|            | RC416.B15 A2 1989        | Bed number ten / Sue Ba         | ier and Mary Zimmeth Schoma                    | gcs   | -GCP Silt Branc | h C578  | p14990933 | 07-1  |
|            | LB1029.T4 M873 2013      | Leading the co-teaching         | dance : leadership strateg                     | grg - | GRC Granby Lil  | brary   | p13154801 | 08-0  |
| D          | DVD PORTLANDIA           | Portlandia. Season three        | e [videorecording] / IFC Or                    | guc   | -Crested Butte  | Public  | p13729093 | 04-2  |
| D          | DVD TOUR                 | Tour of duty. The comple        | te third season [videoreco                     | mpc   | -MCPLD Cliftor  | Bran    | p11663819 | 08-14 |
| )6         | J2 Finn, P.              | Rainbow rocks / adapted         | l by Perdita Finn.                             | mpc   | -MCPLD Cliftor  | Bran    | p20824282 | 04-2  |
|            | GV1763 .I46 1985         | The Illustrated plus move       | ements of square dancing /                     | mpc   | -MCPLD Cliftor  | n Bran  | p21240462 | 04-0  |
|            | HV700.7 .F35 2013        | Doing the best I can : fat      | herhood in the inner cit                       | mpc   | -MCPLD Cliffor  | Bran    | p17753296 | 04-01 |

## Questions?